## Reimprimir recibo de venta o tickets

El proceso de reimpresión de tickets, es muy útil en caso de que se haya atorado la impresora de recibos o se haya terminado el papel.

Lo primero que se tiene que realizar es entrar al punto de venta o SisMod POS, luego se selecciona el botón reimpresión de recibo Reimpresión si el usuario no tiene el permiso para realizar la reimpresión mostrara el siguiente cuadro de dialogo:

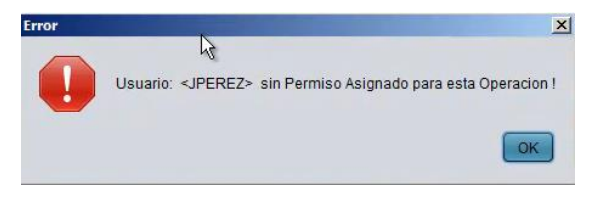

Se presiona el botón "OK" y aparece el siguiente cuadro de dialogo:

| 2 | _                |           |
|---|------------------|-----------|
|   | Usuario:         | r         |
|   | Clave:           |           |
|   | Contraction Cont | ir Socion |

Donde tendrá que escribir el usuario y la clave el administrador o la persona que tenga el permiso para realizar la reimpresión de recibo, y se presiona el botón "Entrar Sesión" y nos aparece el cuadro de dialogo de impresion:

|   | Fecha            |
|---|------------------|
|   | Aug 21, 2013     |
|   | Terminal:        |
|   | 1                |
|   | Folio:           |
|   |                  |
|   |                  |
| l | Aceptar Cancelar |

Donde se selecciona la fecha de la venta en el botón, 🔲 la terminal y el folio de la venta y se presiona el botón aceptar, enviando el ticket a la impresora de tickets:

| AVE. TOMAS FERNANDEZ 6517, MONUMENTAL, CP:<br>32100, JUAREZ, CHIHUAHUA, MEXICO<br>AAA010101AAA<br>656 6457415<br>Fecha:20/08/2013 Hora: 12:41 PM<br>Caja:1 Folio: 2<br>Cajero: admin1<br>Id Producto Pzas Precio<br>24 TACOS DE BISTEK 5 19:00<br>20 TORTA DE COLITA DE 5 29:00<br>PAVO<br>25 JARRA DE LIMONADA 2 19:00<br>12 COCA-COLA 1 9:00<br>SubTotal 258.56<br>IVA 288.44<br>Total 287.00<br>Formas de Pago Importe<br>1 1 Efectivo Pesos 50:00<br>2 2 Efectivo Dils 20:00<br>3 99 Cambio -23:00<br>Gracias por su compra                                                                                                    |                                                                       |            | BURR                             | -INN                       |                    |  |
|----------------------------------------------------------------------------------------------------|-----------------------------------------------------------------------|------------|----------------------------------|----------------------------|--------------------|--|
| AAA01010101AAA           656 6457415           Fecha:20/08/2013         Hora: 12:41 PM           Caja:1         Folio: 2           Cajero:         admin1           Id Producto         Pzas         Precio           24 TACOS DE BISTEK         5         19:00           20 TORTA DE COLITA DE         5         29:00           PAVO         25 JARRA DE LIMONADA         2         19:00           12 COCA-COLA         1         9:00         26:44           Total         287:00         287:00           Formas de Pago         Importe           1         1< Efectivo Pesos         50:00           2         2         Efectivo Dilis         20:00           3         99 Cambio         -23:00                                                                                                    | AVE.                                                                  | TOM<br>321 | AS FERNANDEZ<br>100, JUAREZ, CHI | 6517,MONU<br>HUAHUA,ME     | MENTAL,CP:<br>XICO |  |
| 656 6457415           Fecha:20/08/2013         Hora: 12:41 PM           Caja:1         Folio: 2           Cajero:         admin1           Id Producto         Pzas         Precio           24 TACOS DE BISTEK         5         19.00           20 TORTA DE COLITA DE         5         29.00           24 TACOS DE BISTEK         5         19.00           20 TORTA DE COLITA DE         5         29.00           25 JARRA DE LIMONADA         2         19.00           SubTotal         258.56         IVA         287.00           Formas de Pago         Importe         1         287.00           Formas de Pago         Importe         1         1         Efectivo Pesos         50.00           2         2         Efectivo Dilis         20.00         3         99 Cambio         -23.00           Gracias por su compra |                                                                       |            | AAA010                           | 101AAA                     |                    |  |
| Fecha:20/08/2013         Hora: 12:41 PM           Caja:1         Folio: 2           Caja:1         Folio: 2           Caja:1         Folio: 2           Cajero:         admin1           Id Producto         Pzas         Precio           24 TACOS DE BISTEK         5         19:00           20 TORTA DE COLITA DE         5         29:00           PAVO         25 JARRA DE LIMONADA         2         19:00           12 COCA-COLA         1         9:00         26:44           Total         287:00         Eormas de Pago         Importe           1         Efectivo Pesos         50:00         2         2           2         2 Efectivo Dilis         20:00         3         99 Cambio         -23:00           Gracias por su compra                                                                                     |                                                                       |            | 656 64                           | 57415                      |                    |  |
| Caja:1         Folio: 2           Cajero:         admin1           Id Producto         Pzas         Precio           24 TACOS DE BISTEK         5         19.00           20 TORTA DE COLITA DE         5         29.00           PAVO         25 JARRA DE LIMONADA         2         19.00           12 COCA-COLA         1         9.00         254.44           Total         287.00         287.00           Formas de Pago         Importe         1         1           1         Efectivo Pesos         50.00         2         2           2         Efectivo Dilis         20.00         3         99 Cambio         -23.00           Gracias por su compra                                                                                                    | Fecha:20/08/2013<br>Caja:1                                            |            |                                  | Hora: 12:41 PM<br>Folio: 2 |                    |  |
| SubTotal         Page         Precio           1d Producto         Pzas         Precio           24 TACOS DE BISTEK         5         19.00           20 TORTA DE COLITA DE         5         29.00           PAVO         25         JARRA DE LIMONADA         2         19.00           12 COCA-COLA         1         8.00         25.856         IVA         28.44           Total         287.00         Pormas de Pago         Importe         1         1         Efectivo Pesos         50.00         2         2         Efectivo Dilis         20.00         3         99 Cambio         -23.00         Gracias por su compra                                                                                                    |                                                                       |            |                                  |                            |                    |  |
| Id Producto         Pzas         Precio           24 TACOS DE BISTEK         5         18.00           20 TORTA DE COLITA DE         5         28.00           PAVO         25         18.00           25 JARRA DE LIMONADA         2         18.00           12 COCA-COLA         1         8.00           SubTotal         258.56         IVA         28.44           Total         287.00         1         1000           Formas de Pago         Importe         1         1         1         20.00         3         99         Cambio         -23.00           Gracias por su compra         Gracias por su compra         50         -23.00         -23.00         -23.00                                                                                                    | Cajero                                                                | a          | dmin1                            |                            |                    |  |
| 24 TACOS DE BISTEK         5         19.00           20 TORTA DE COLITA DE         5         29.00           PAVO         25         19.00           25 JARRA DE LIMONADA         2         19.00           12 COCA-COLA         1         9.00           SubTotal         258.56           IVA         28.44         287.00           Formas de Pago         Importe         1           1         Efectivo Pesos         50.00           2         2         Efectivo Dilis         20.00           3         99 Cambio         -23.00           Gracias por su compra         -23.00                                                                                                    | ld F                                                                  | Produ      | icto                             | Pzas                       | Precio             |  |
| 20 TORTA DE COLITA DE         5         20.00           PAVO         25         18.00           25         JARRA DE LIMONADA         2         18.00           12 COCA-COLA         1         8.00           SubTotal         258.56           IVA         287.44           Total         287.00           Formas de Pago           1         1 Efectivo Pesos         50.00           2         2 Efectivo Dils         20.00           3         99 Cambio         -23.00           Gracias por su compra                                                                                                    | 24 TACOS DE BISTEK                                                    |            |                                  | 5                          | 19.00              |  |
| 25 JARRA DE LIMONADA 2 18.00<br>12 COCA-COLA 1 8.00<br>SubTotal 258.56<br>IVA 28.44<br>Total 287.00<br>Formas de Pago Importe<br>1 1 Efectivo Pesos 50.00<br>2 2 Efectivo Dils 20.00<br>3 99 Cambio -23.00<br>Gracias por su compra                                                                                                    | 20 TORTA DE COLITA DE<br>PAVO<br>25 JARRA DE LIMONADA<br>12 COCA-COLA |            |                                  | 5                          | 29.00              |  |
| 12 COCA-COLA         1         9.00           SubTotal         258.56           IVA         28.44           Total         287.00           Formas de Pago         Importe           1         1 Efectivo Pesos         50.00           2         2 Efectivo Dils         20.00           3         99 Cambio         -23.00           Gracias por su compra                                                                                                    |                                                                       |            |                                  | 2                          | 19.00              |  |
| SubTotal         258.56           IVA         28.44           Total         287.00           Formas de Pago         Importe           1         1 Efectivo Pesos         50.00           2         2 Efectivo Dils         20.00           3         99 Cambio         -23.00           Gracias por su compra                                                                                                    |                                                                       |            |                                  | 1                          | 9.00               |  |
| IVA         28.44           Total         287.00           Formas de Pago         Importe           1         1 Efectivo Pesos         50.00           2         2 Efectivo Dils         20.00           3         99 Cambio         -23.00           Gracias por su compra                                                                                                    |                                                                       |            | SubTotal                         |                            | 258.56             |  |
| Total     287.00       Formas de Pago     Importe       1     1 Efectivo Pesos     50.00       2     2 Efectivo Dils     20.00       3     99 Cambio     -23.00       Gracias por su compra                                                                                                    |                                                                       |            | IVA                              |                            | 28.44              |  |
| Formas de Pago Importe<br>1 1 Efectivo Pesos 50.00<br>2 2 Efectivo Dils 20.00<br>3 99 Cambio -23.00<br>Gracías por su compra                                                                                                    |                                                                       |            | Total                            |                            | 287.00             |  |
| 1     1     Efectivo Pesos     50.00       2     2     Efectivo Dils     20.00       3     99     Cambio     -23.00   Gracias por su compra                                                                                                    |                                                                       | 1          | Formas de Pago                   |                            | Importe            |  |
| 2 2 Efectivo Dils 20.00<br>3 99 Cambio -23.00<br>Gracias por su compra                                                                                                    | 1                                                                     | 1          | Efectivo Pesos                   |                            | 50.00              |  |
| 3 99 Cambio -23.00<br>Gracias por su compra                                                                                                    | 2                                                                     | 2          | Efectivo Dlls                    |                            | 20.00              |  |
| Gracias por su compra                                                                                                    | 3                                                                     | 99         | Cambio                           |                            | -23.00             |  |
|                                                                                                    |                                                                       |            | Gracias por                      | su compra                  |                    |  |

Este es el procedimiento para la reimpresión de recibo o ticket.

Para mayores informes, favor de seguir viendo los manuales y video tutoriales o contáctenos en:

## SisMod

Tel: (656) 379 5889 Radio Nextel: 92\*10\*22249 email: contacto@sismod.com www.sismod.com Cd. Juárez, Chih. México